## 外部リンクをクリックしても、申込みフォームが表示されない場合について

| 受付中                                          | 1/27           | 整備管理者這                 | 選任後研修(千葉                  | 市民会館)       |                    |           |  |
|----------------------------------------------|----------------|------------------------|---------------------------|-------------|--------------------|-----------|--|
| 日時                                           |                |                        |                           |             |                    |           |  |
| 会場                                           |                |                        |                           |             |                    |           |  |
| 四进业                                          |                |                        |                           |             |                    |           |  |
| 定員                                           |                |                        |                           |             |                    |           |  |
| 申込締切                                         |                |                        |                           |             |                    |           |  |
|                                              |                |                        |                           |             |                    |           |  |
| その他                                          |                |                        |                           |             |                    |           |  |
|                                              |                |                        |                           |             |                    |           |  |
|                                              |                |                        | たはGoogle Chr<br>(携帯電話)からす |             |                    |           |  |
| 資料                                           | ○開催            | 崔案内(PDF)               | 1                         |             |                    |           |  |
| 外部リン                                         | https          | ://forms.ale           | 2/1                       | 10.078      |                    |           |  |
|                                              | support.aooal  | e.com/drive/answ       | ver/6283888               | マ 畠 ♂ 検索    | ą                  | <b>۶-</b> |  |
| → G https://s<br>一般社団法人 千葉県                  | トラック協会(        | G ブラウザを更新し<br>ゴ、ヘール 一プ |                           | い中空についてブローノ | ✓ + <sup>∞</sup> - |           |  |
| a) (<) G https://:<br>-般社団法人 千葉県<br>☰ Google | トラック協会<br>ドライン | G ブラウザを更新し<br>ブ ヘルノプ   | Q、知りたい<br>Q、知りたい          | )内容についてご記入く | くだぇ                | ## ログイ    |  |

上記のように「ブラウザを更新する」ページが表示されてしまう場合は、 お使いのインターネットブラウザ(ホームページ等を見る為のソフト)が、

インターネット エクスプローラー Internet Explorerである可能性が非常に高いです。

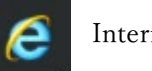

Internet Explorer

※Internet Explorer は、既に提供元のマイクロソフト社からの更新が終了しています。 古いインターネットブラウザの為、申込みができません。

申込みを行う為には、Microsoft EdgeやGoogle Chrome等のインターネットブラウザをお使いください。

Windows パソコンをお使いの場合は、Microsoft Edge があらかじめ使える状態になっている事があります。

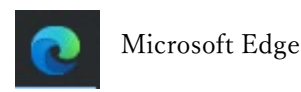

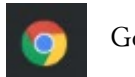

Google Chrome

パソコンでの申込みが難しい場合は、

スマートフォンまたはインターネットが利用できる携帯電話でお願いいたします。

何らかの理由で受講者ご本人での申込みが難しい場合は、 職場の方やご家族等、代理の方が申込むことも可能です。 申込みの受付は、インターネットからのみとなっておりますので、ご了承ください。

## 申込みから研修当日の流れ

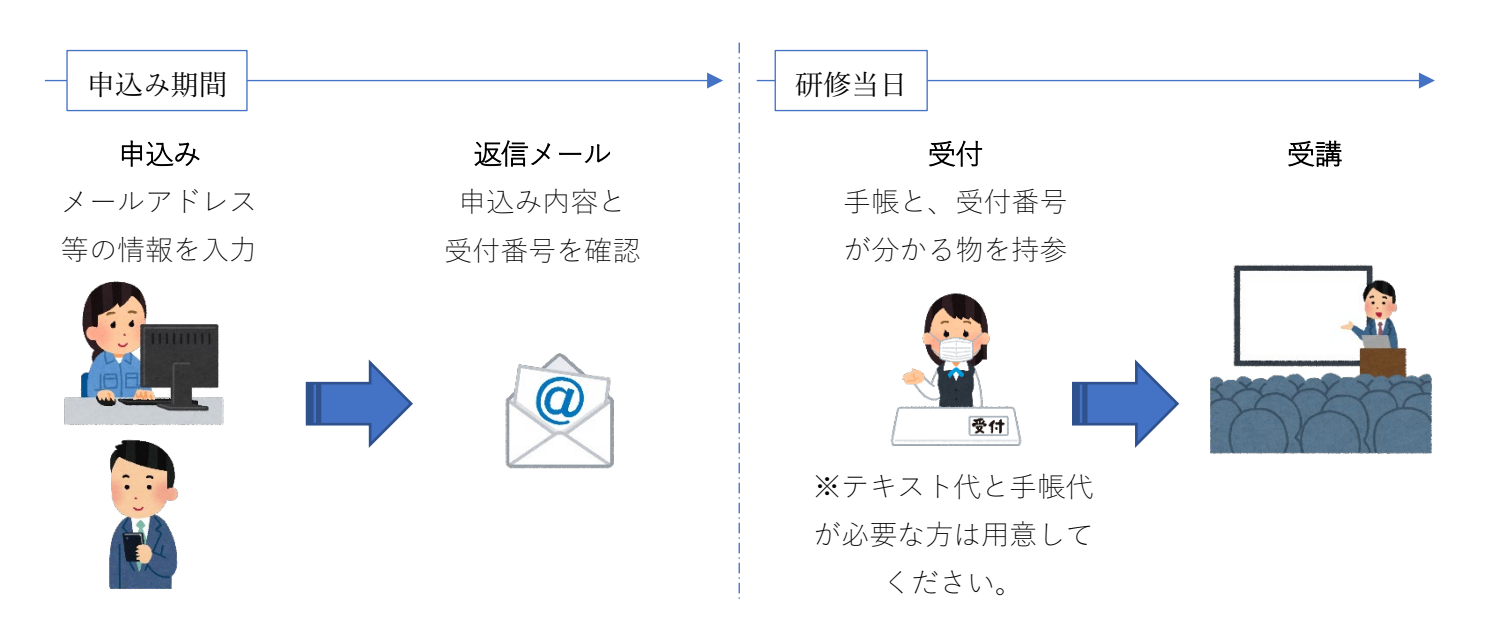